# 920i Rate of Gain Program

Single Animal Software Application Version 1

# **Operation Manual**

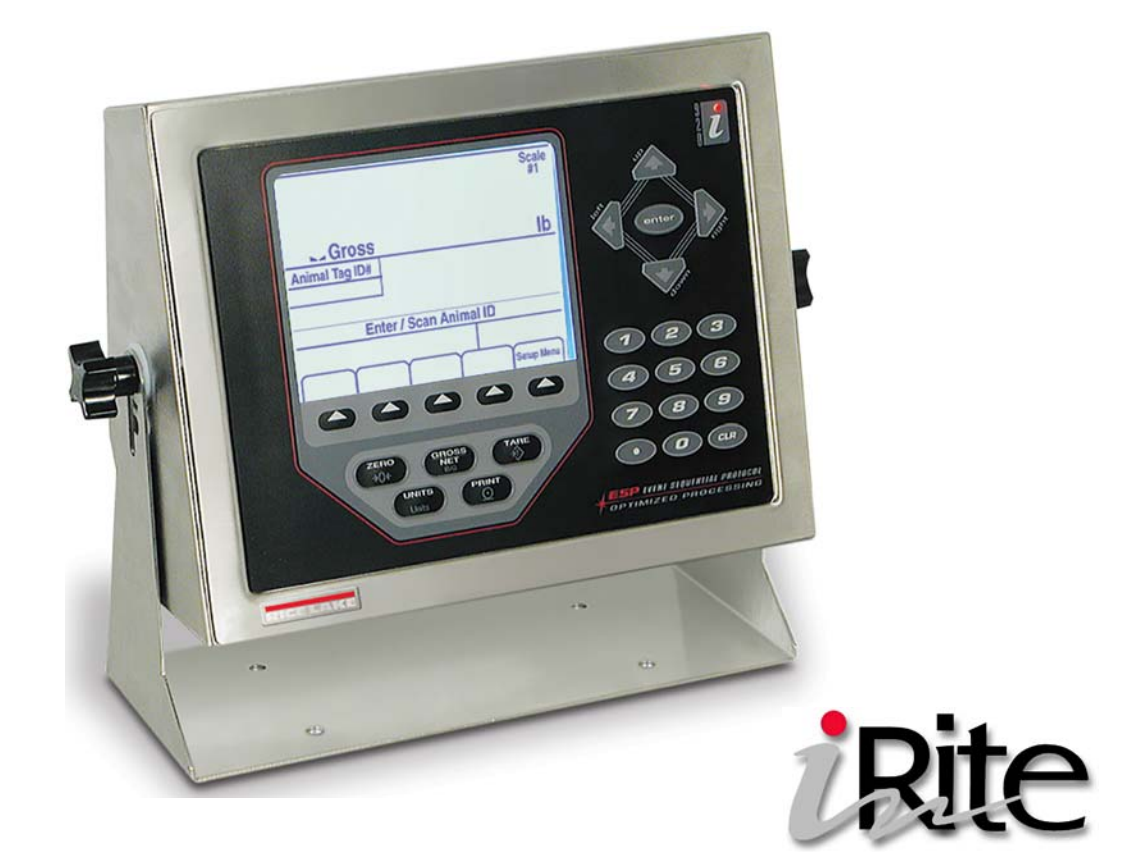

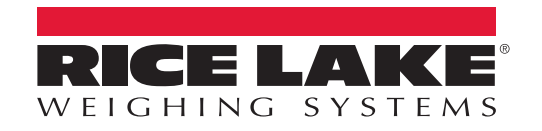

PN 173160 Rev A

# Contents

| 1.0 | Introduction                                                                   | 1      |
|-----|--------------------------------------------------------------------------------|--------|
| 2.0 | Operation                                                                      | 2      |
|     | 2.1 Weighing an Animal with ID Number     2.2 Inclinometer – Mobile Units Only | 2<br>2 |
| 3.0 | Serial Communication                                                           | 3      |
|     | 3.1 Single Animal Ticket                                                       | 3      |
|     | 3.2 Record Weigh Ticket                                                        | 3      |
|     | 3.3 Print Record Weigh Ticket                                                  | 3      |
|     | 3.4 Incoming ID Tag Serial Data                                                | 3      |
|     | 3.5 Upload/Download Databases                                                  | 4      |
| 4.0 | Configuration                                                                  | 6      |
|     | 4.1 Set Password.                                                              | 6      |
|     | 4.2 Transaction Database                                                       | 7      |
| 5.0 | Hardware Setup                                                                 | 8      |

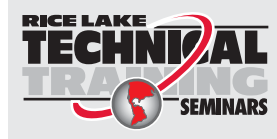

Technical training seminars are available through Rice Lake Weighing Systems. Course descriptions and dates can be viewed at **www.ricelake.com/training** or obtained by calling 715-234-9171 and asking for the training department.

 Rice Lake Weighing Systems. All rights reserved. Printed in the United States of America. Specifications subject to change without notice.
Rice Lake Weighing Systems is an ISO 9001 registered company. Version 1 January 14, 2016

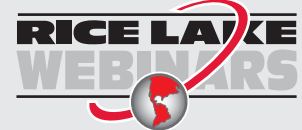

Rice Lake continually offers web-based video training on a growing selection of product-related topics at no cost. Visit **www.ricelake.com/webinars** 

# 1.0 Introduction

The 920i Rate of Gain Program is available in either static or mobile versions. The mobile version includes an inclinometer that will cause the screen to go blank when scale is at an angle over three degrees.

The 920i Rate of Gain Program can be used to weigh animals and store the weighments for download to a PC. Up to 500 animals with three weighments per ID may be stored (total of 1500 transactions). This program can be used with a 920i weighcenter or a stand-alone 920i.

This program is written to interface with an Allflex RS420 Stick Reader connected to the 920i serial port 3 (RS-232). Bluetooth or wired connection is available. Connect the stick reader to the indicator according to the stick reader manual.

RF Tag Reader needs to be set at:

- 9600 baud
- 8 bits no parity bit
- 2 stop bits

For more information about the 920i indicator, refer to the 920i Technical Manual.

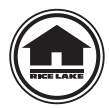

Authorized distributors and their employees can view or download this manual from the Rice Lake Weighing Systems distributor site at www.ricelake.com/manuals

Warranty information can be found on the website at www.ricelake.com/warranties

# 2.0 Operation

Power up the indicator. It will go through the startup test and the startup screen will display. This screen also displays when the indicator exits the configuration or setup menus.

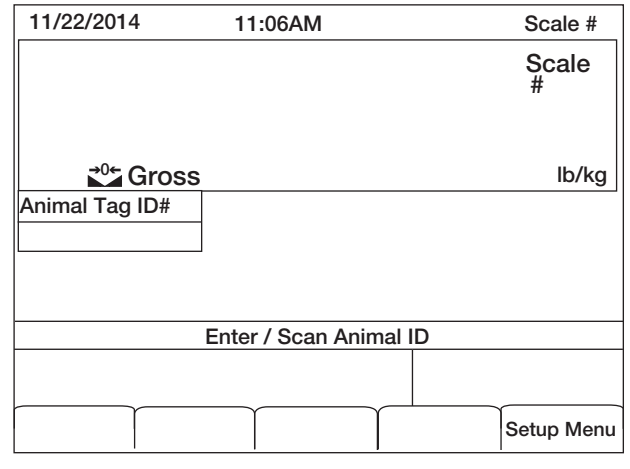

Figure 2-1. Startup Screen

#### 2.1 Weighing an Animal with ID Number

- 1. Place an animal on the scale. System prompts Enter / Scan Animal ID.
- 2. Using the numerical keypad, enter the animal ID number (up to 15 characters) or scan the animal's ear tag.

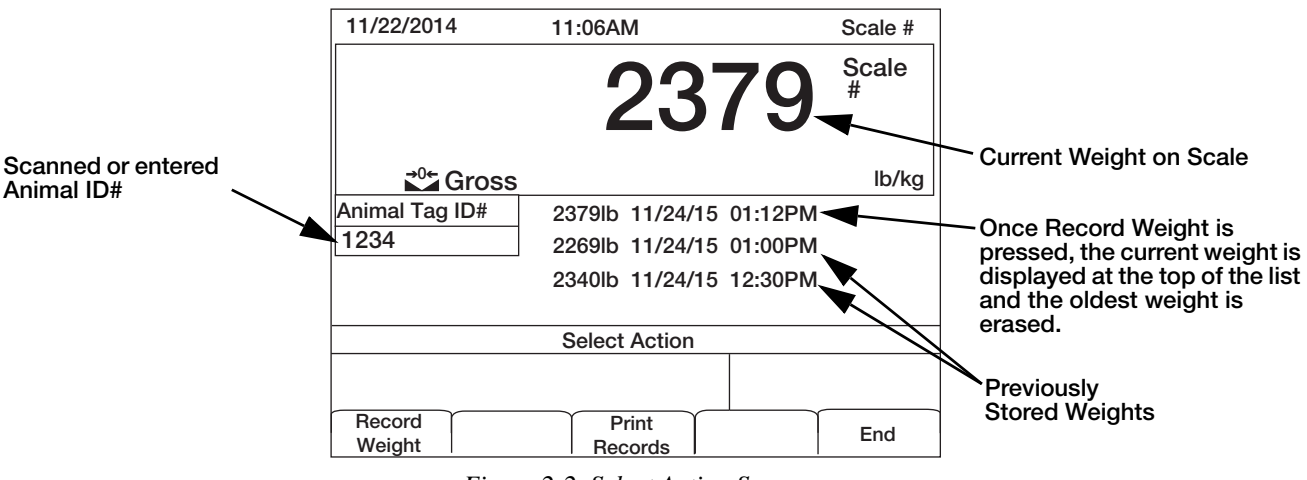

Figure 2-2. Select Action Screen

- 3. Press the Record Weight or the Print Records softkey.
  - If the Record Weight softkey is pressed, previously saved weights for the ID will display, the current weight will be saved over the oldest weight in memory. If there are no previously saved weights in the database, a new record will be added. A ticket will print with the ID#, Gross Weight, Date and Time.
  - If the Print Records softkey is pressed, the system will print only the three previously recorded weights. The current weight will not be printed or recorded.
- 4. Press the **End** softkey to return to the startup screen.

#### 2.2 Inclinometer – Mobile Units Only

The operator verifies the scale is level by looking at the digital input sent by an inclinometer. If the input is **ON/ ACTIVATED** or if the scale is more than 3.9° out of level for more than 5 seconds, **SCALE NOT LEVEL** will display and weighment is not allowed.

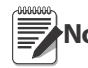

Animal movement could trigger the input or knock the scale off level momentarily. If it goes off within 5 seconds it's ignored.

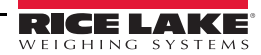

### 3.0 Serial Communication

#### 3.1 Single Animal Ticket

To print the weight of only one animal, press  $\bigcirc^{\text{PRINT}}$  at any time between batches. This sends the gross format,

including only the gross weight and time/date, to the printer.

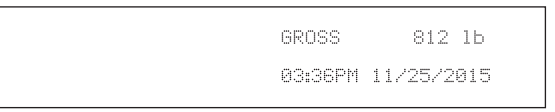

Figure 3-1. Print Key Ticket Example

#### 3.2 Record Weigh Ticket

The program uses the Auxiliary Print Format #1, so the print format may be modified through the 920i front panel or by using iRev.

| ID# | Wat UM | Date       | Time   |
|-----|--------|------------|--------|
| 123 | 81215  | 11/25/2015 | 3:36PM |

Figure 3-2. Record Weigh Ticket

#### 3.3 Print Record Weigh Ticket

The program uses the Auxiliary Print Format #2, so the print format may be modified through the 920i front panel or by using iRev.

| ID#       | Wet UM     | Date        | Time   |
|-----------|------------|-------------|--------|
| 123       | 941b       | 11/25/2015  | 3:36PM |
| 123       | 81215      | 11/25/2015  | 3:37PM |
| 123       | 10541b     | 11/25/2016  | 2:38PM |
| 366 Days  |            |             |        |
| Ávg. Rate | of Gain 2. | .6 lb / day |        |

Figure 3-3. Print Record Weigh Ticket

#### 3.4 Incoming ID Tag Serial Data

| Tag Type                                                 | Default Format                    |  |  |
|----------------------------------------------------------|-----------------------------------|--|--|
| HDX ISO                                                  | LA 982 000001088420{CR}{LF}       |  |  |
| HDX Industrial                                           | LR 0006 000000018514243 {CR} {LF} |  |  |
| FDX-B ISO                                                | LA_982_000000255895{CR}{LF}       |  |  |
| Note: _= space; {CR} = carriage return; {LF} = line feed |                                   |  |  |

#### Figure 3-4. Incoming ID Tag serial Data

Once the ID tag is scanned and read by the 920i, the system will remove all characters before the second \_ (space) and will suppress all leading zeros of the unique ID number.

Example

LA\_982\_000001088420{CR}{LF} will be recorded and printed as 1088420{CR}{LF}.

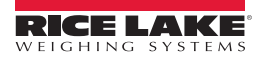

#### 3.5 Upload/Download Databases

Databases can be uploaded and downloaded for use on a PC or another 920i indicator.

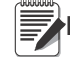

Note For more information on databases, see the 920i Technical Manual.

#### 3.5.1 Download Database Files

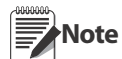

File names are limited to eight characters. If loading a database file, be aware the indicator uses an alias name and a .db file extension when saving database files.

- 1. Using a PC, copy the desired database file to a flash drive.
- 2. Connect the flash drive to the 920i type-A USB connector.
- 3. Press Setup Menu softkey.
- 4. Press the **USB** softkey.

| Time/Date | Setup<br>Password | Trans DB | USB | More=> |
|-----------|-------------------|----------|-----|--------|
|           |                   |          |     |        |

Figure 3-5. Setup Menu Softkeys

5. Press the Upload/Download softkey.

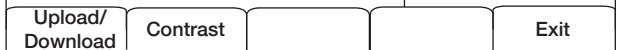

Figure 3-6. USB Menu Softkeys

- 6. Select Save All Databases (\*.db).
- 7. Press enter

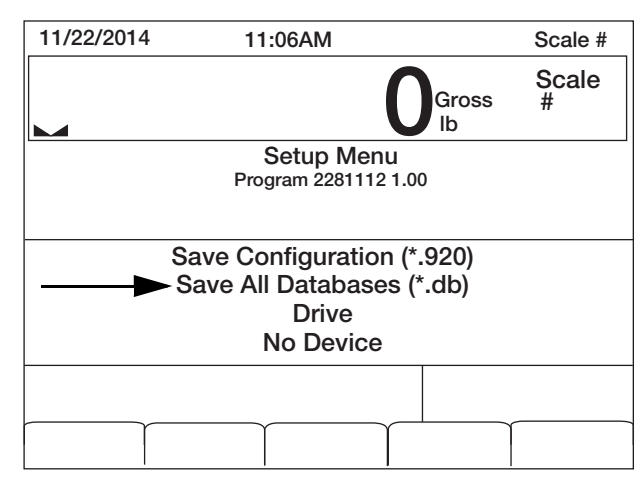

Figure 3-7. Save All Databases

- 8. Press Exit softkey to return to the Setup Menu.
- 9. Press More=> softkey.
- 10. Press Exit softkey to return to weighing mode.

#### 3.5.2 Upload Database Files

Note

File names are limited to eight characters. If loading a database file, be aware the indicator uses an alias name and a .db file extension when saving database files.

- 1. Using a PC, copy the desired database file to a flash drive.
- 2. Connect the flash drive to the 920*i* type-A USB connector.
- 3. Press Setup Menu softkey.
- 4. Press USB softkey.

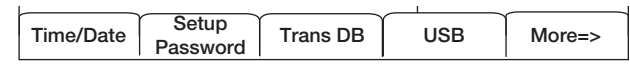

Figure 3-8. Setup Menu Softkeys

5. Press Upload/Download softkey.

| Upload/<br>Download | Contrast |  | Exit |
|---------------------|----------|--|------|
|                     |          |  |      |

Figure 3-9. USB Menu Softkeys

- 6. Select Load All Databases (\*.db).
- 7. Press enter

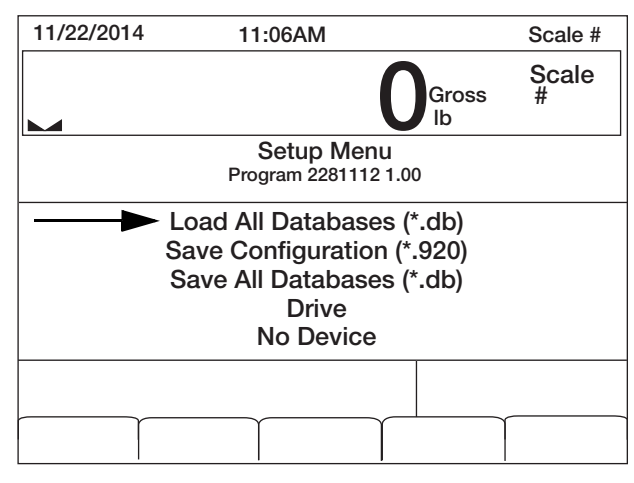

Figure 3-10. Load All Databases

- 8. Press Exit softkey to return to the Setup Menu.
- 9. Press More=> softkey.
- 10. Press Exit softkey to return to weighing mode.

# 4.0 Configuration

The Setup Menu softkey offers access to the program name/version and weight widget. It may be password-protected.

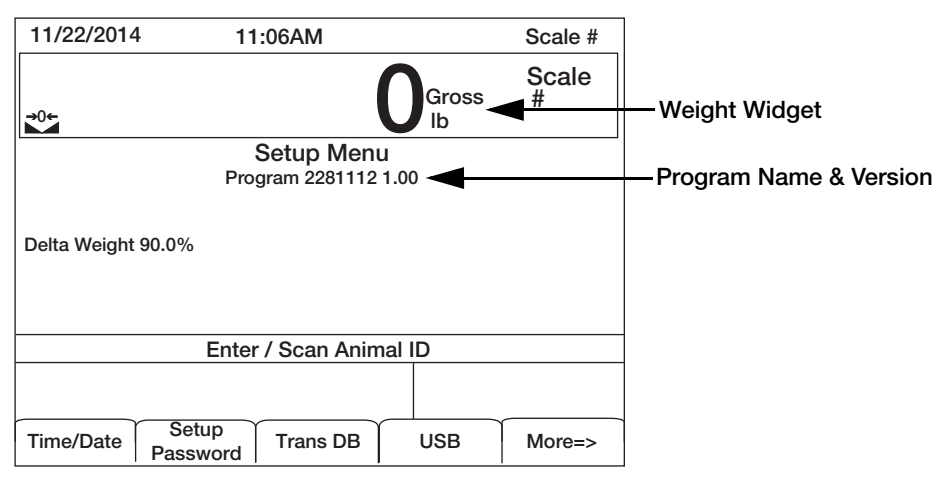

Figure 4-1. Setup Menu Screen

| Parameter      | Description                                                                                                    |
|----------------|----------------------------------------------------------------------------------------------------|
| Time/Date      | Current time and date of the 920i (view only)                                                                                                    |
| Setup Password | Used to enter/change the password required for entry into the setup menu See Section 4.1                                                         |
| Trans DB       | Allows user to delete selected weight, delete all weights for selected ID or print recorded weights of each ID number, see Section 4.2 on page 7 |
| USB            | Allows user to download the database to a USB flash drive                                                                                        |
| % Delta Weight | Percentage of change in recorded weight required before the next weighment can begin Press <b>More=&gt;</b> softkey to view this parameter       |

Table 4-1. Setup Menu Parameters

#### 4.1 Set Password

When a password has been set, pressing the **Setup Menu** softkey will prompt user to enter the password. If nothing is set in the password screen, pressing the **Setup Menu** softkey will enter the setup menu.

- 1. Press Setup Menu softkey.
- 2. Press Setup Password softkey.
- 3. Using the keypad, enter the desired password. Up to seven digits can be entered.
- 4. Press (enter). Re-enter Password to Verify prompt is displayed.
- 5. Re-enter the password.
- 6. Press (enter). Password Changed is displayed.

#### 4.2 Transaction Database

The transaction database can be viewed, cleared or printed from this menu. Up to 1500 transactions can be stored.

- 1. Press Setup Menu softkey.
- 2. Press Trans DB softkey. The database screen displays.

| Page | Up Page | Down Cle | ear DB | Print All | Exit |
|------|---------|----------|--------|-----------|------|
|      | I       |          |        |           |      |

Figure 4-2. Transaction Database Softkeys

- 3. Use the softkeys to perform the following actions.
  - Page Up or Page Down scrolls through the records
  - Clear DB will clear all records in the database
  - Print All sends all records to be printed
- 4. To select individual database items, use the navigation arrows to scroll up/down until the arrow on the screen is next to desired record.
- 5. Press onter. The record screen displays the animal ID, the weight captured in that record and the time and date of the transaction. See Table 4-2.
- 6. Use the softkeys to perform the following actions.
  - Delete will delete the current record
  - Delete All for ID will delete all records for the current ID
  - Print will print the current transaction

| Field | Туре     | Description                       |
|-------|----------|-----------------------------------|
| ID    | Integer  | Unique numeric product identifier |
| Wgt   | Real     | Weight                            |
| DT    | DateTime | Time and Date of transaction      |

Table 4-2. Transaction Database Table 1500 Records

7. Press Exit to return to the Setup Menu.

| Slot | Туре                    |
|------|-------------------------|
| 1    | Single Channel A/D Card |
| 2    | Currently Not Used      |

Figure 5-1. Option Card Locations

| Slot | Bit | Туре | Function           |
|------|-----|------|--------------------|
| 0    | 1-6 | Off  | Currently Not Used |

Table 5-1. Digital I/O

| Port | Туре | Description                        | Setup           |
|------|------|------------------------------------|-----------------|
| 1    | CMD  | Inclinometer (mobile version only) | 9600, 8, N, 2   |
| 2    | CMD  | USB Download                       | 115200, 8, N, 2 |
| 3    | CMD  | Allflex RS420 Stick Reader         | 9600, 8, N, 2   |
| 4    | CMD  | TM-U295 Ticket Printer             | 9600, 8, N, 2   |

Table 5-2. Serial Port

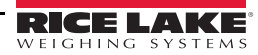

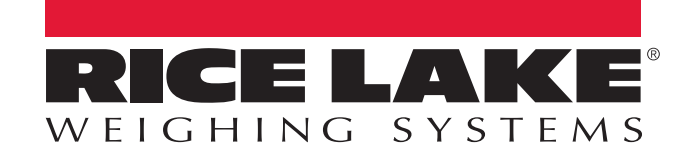

© Rice Lake Weighing Systems Specifications subject to change without notice. Rice Lake Weighing Systems is an ISO 9001 registered company.

230 W. Coleman St. • Rice Lake, WI 54868 • USA U.S. 800-472-6703 • Canada/Mexico 800-321-6703 • International 715-234-9171 • Europe +31 (0)26 472 1319

www.ricelake.com www.ricelake.mx www.ricelake.eu www.ricelake.co.in